# Dell Cast 用户手册

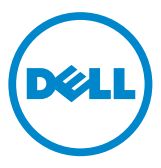

### 注、小心和警告

✓ 注: "注"表示可以帮助您更好地使用 Dell Cast 的重要信息。

<u>∧</u>小心: "小心"表示如果不遵循说明,就有可能损坏硬件或导致数据丢失。
 <u>∧</u>警告: "警告"表示可能会导致财产损失、人身伤害甚至死亡。

版权所有 © 2014 Dell Inc. 保留所有权利。本产品受美国和国际版权及知识产权法保护。Dell<sup>™</sup> 和 Dell 徽标是 Dell Inc. 在美国和/或其他司法管辖区的商标。文中涉及的所有其他商标和名称可能是其 各自公司的商标。

2014 - 09 Rev. A00

# 目录

| 包装盒内物品 5           |
|--------------------|
| 功能部件6              |
| 要求7                |
| 下载 Dell Cast 应用程序7 |
| Android            |
| Windows            |
| 连接 Dell Cast8      |
| 生产模式10             |
| 镜像模式10             |
| Android            |
| Windows            |
| 连接有线键盘和鼠标11        |
| 重置 Dell Cast 12    |
| 规格13               |
| FCC 认证信息声明14       |
| IC 认证信息声明          |
| CE 认证信息声明          |

- ☆ 警告: Dell Cast 的设计、制造或用途并不针对需要提供故障保护性能的危险 环境,在此种危险环境中,Dell Cast 出现故障可能会直接导致死亡、人身伤 害或严重的身体或环境损害。
- ⚠ 警告: Dell Cast 在运行期间温度可能会变得很高。这属于正常现象。请拔下 电源电缆,让 Dell Cast 冷却下来后再触碰或将其从显示设备中卸下。
- <u>
  介</u>警告:只能使用随附的电缆为 Dell Cast 供电。使用其他电缆可能会导致 Dell Cast 和显示设备损坏。
- ▲ 警告: 切勿让 Dell Cast 触碰到水,或暴露在过热、过冷、多灰尘或其他极端 环境下,否则 Dell Cast 可能会出现故障或无法工作。切勿尝试拆卸或修复 Dell Cast,否则会导致 Dell Cast 的有限保修失效,并可能会使您、您的显示 设备和 Dell Cast 受到伤害。

# 包装盒内物品

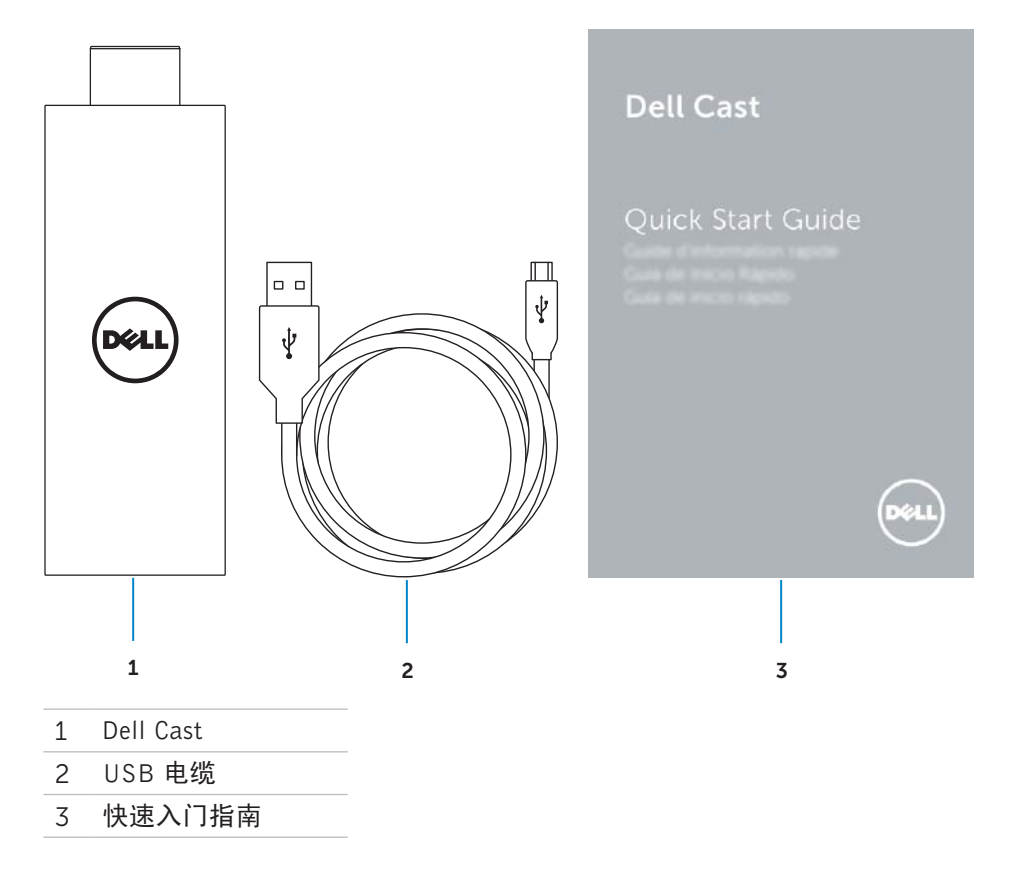

# 功能部件

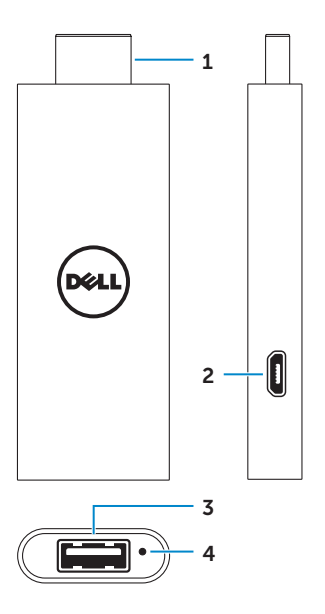

| 部件 |           | 功能                                                                                  |
|----|-----------|-------------------------------------------------------------------------------------|
| 1  | HDMI 连接器  | 连接到电视、显示器等显示设备上的 HDMI 端口。                                                           |
| 2  | 微型 USB 端口 | 连接 micro-USB 数据线,为适配器供电。                                                            |
| 3  | USB 端口    | <ul> <li>连接无线键盘和鼠标的接收器。</li> <li>连接有线键盘。</li> <li>同时将 USB 集线器连接到有线键盘和鼠标。</li> </ul> |
| 4  | 重置孔       | 使用回形针按下重置孔中的重置按钮 2 秒,以重置<br>Dell Cast。有关更多信息,请参阅第 12 页的"重<br>置 Dell Cast"。          |

要求

- 安装有 Dell Cast 应用程序并有 Wi-Fi 网络连接的 Dell 平板电脑
- 配有 HDMI 端口的显示设备
- 电源适配器(单独销售)或可供电 USB 端口
   如果显示设备上没有供电的 USB 端口,请使用平板电脑随附的电源
   适配器,或向 Dell 购买电源适配器,将 Dell Cast 连接到电源插座。
- 无线/优先键盘和鼠标(单独销售)

### 下载 Dell Cast 应用程序

☑ 注: 仅特定的平板电脑支持 Dell Cast 应用程序。

### Android

Dell Cast 可与平板电脑的操作系统整合。请确保平板电脑的操作系统已更新。 要检查更新,请点按**设置 墩→ 关于平板电脑→ 系统更新**。

#### Windows

要下载 Dell Cast 应用程序:

- 1. 转至 dell.com/support。
- 2. 点按平板电脑和移动设备。
- 3. 点按平板电脑。
- 4. 点按设备列表中的平板电脑型号。
- 5. 点按驱动程序和下载。
- 6. 点按应用程序。
- 7. 点按"Dell Cast 应用程序"下的**下载文件**。 按照屏幕上的说明保存文件。
- 8. 导航到保存文件的文件夹。
- 9. 双击文件并按照屏幕上的说明完成 Dell Cast 的安装。

### 连接 Dell Cast

1. 将无线键盘和鼠标的接收器连接至 Dell Cast, 然后启动键盘和鼠标。

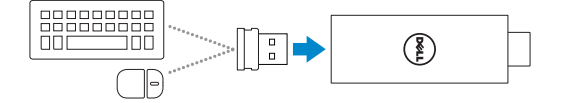

☑ 注:如果要连接有线键盘和鼠标,请参阅第 11 页的"连接有线键盘和鼠标"。

- 2. 将 Dell Cast 连接至显示设备上的 HDMI 端口。
- 3. 将 USB 数据线的 micro-USB 一端连接至 Dell Cast 的 micro-USB 端口。
- 4. 将 USB 数据线的 USB 一端连接到显示设备上的供电 USB 端口。

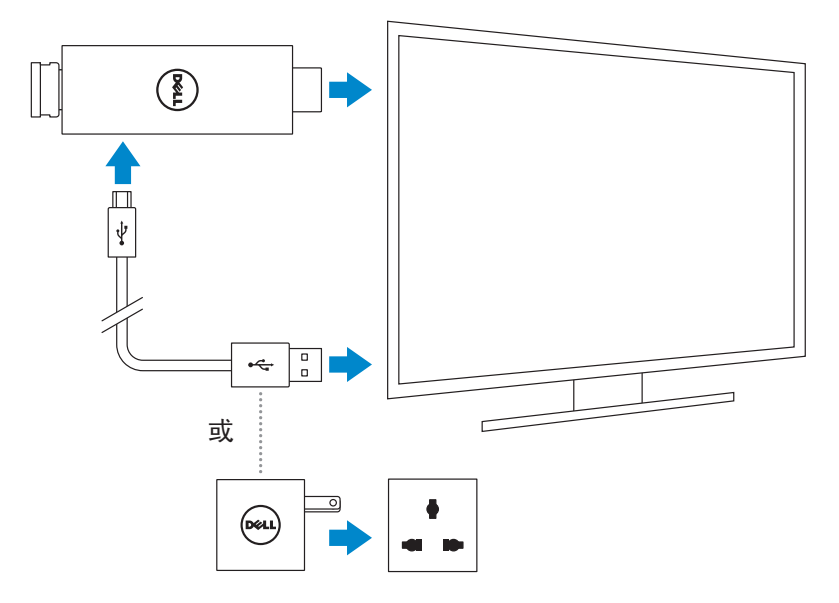

- 5. 将显示设备输入切换为连接 Dell Cast 的 HDMI 端口。
  - **些注**:有关如何切换显示设备输入的信息,请参阅显示设备的说明文档。

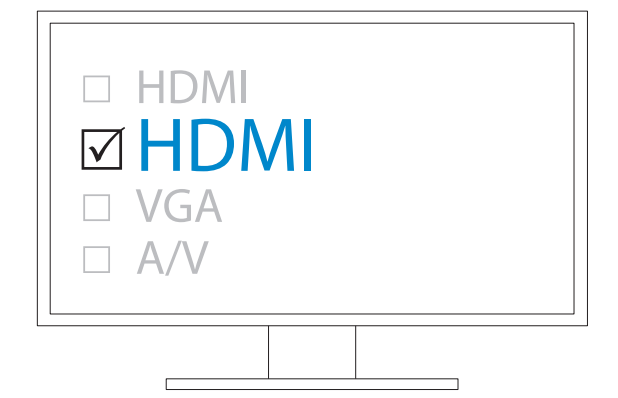

欢迎屏幕出现,并以绿色显示已连接的设备。

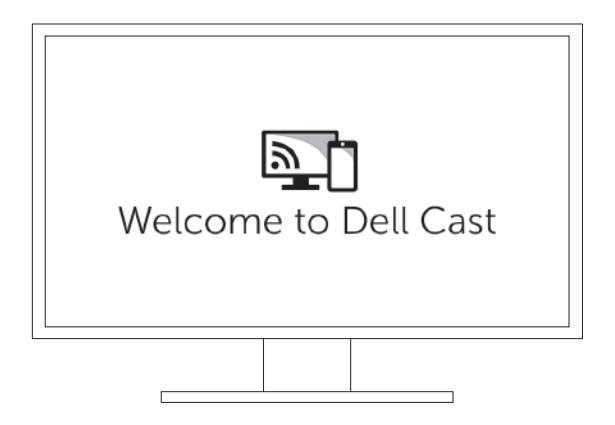

6. 在平板电脑上启动 Dell Cast 应用程序并按照屏幕上的说明设置 Dell Cast。

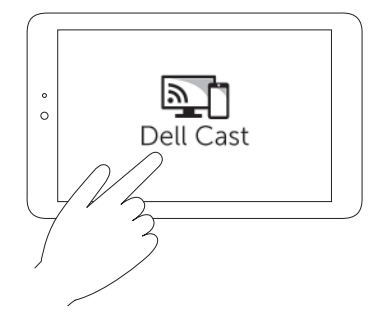

### 生产模式

生产模式提供桌面使用体验。 默认情况下,Dell Cast 会以生产模式启动。

### 镜像模式

镜像模式会复制平板电脑的用户界面。 要激活镜像模式:

#### Android

1. 点按设置 ◊→ 显示→ 投影屏幕。

2. 点按菜单图标 → **启用无线显示器**。

#### Windows

从屏幕右边缘滑动以访问超级按钮,然后点按设备 □→ 项目 □→ 复制。

### 连接有线键盘和鼠标

☑ 注: 您必须连接键盘才能完成 Dell Cast 设置。 如果您只想连接键盘,请将键盘连接到 Dell Cast 上的 USB 端口。

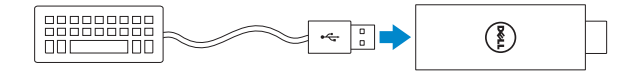

#### 内置 USB 集线器的键盘

- 1. 将键盘连接到 Dell Cast 上的 USB 端口。
- 2. 将鼠标连接到键盘上的 USB 端口。

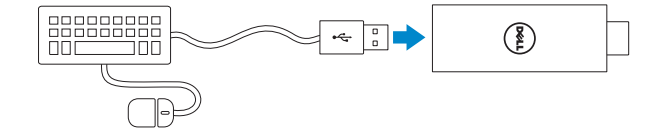

#### 外部 USB 集线器

- 1. 将 USB 集线器连接至 Dell Cast。
- 2. 将键盘和鼠标连接到 USB 集线器。

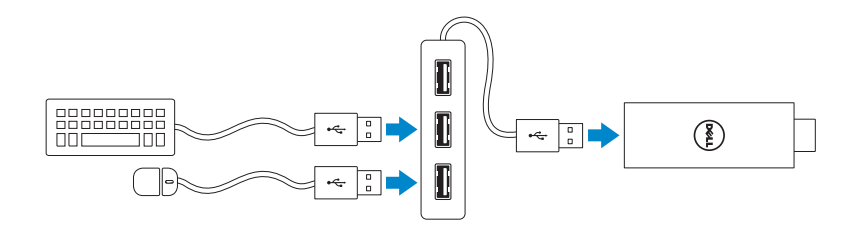

# 重置 Dell Cast

要重置 Dell Cast:

1. 确保 Dell Cast 已连接至显示设备并且 Dell Cast 电源已开启。

2. 使用回形针按下 Dell Cast 上的重置孔 2 秒。

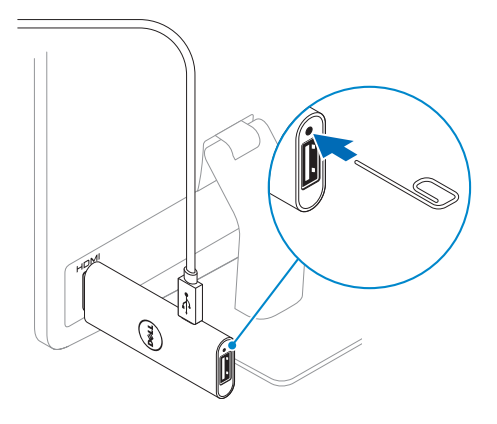

### 规格

设备信息

| 营销型号    | Dell Cast                                  |
|---------|--------------------------------------------|
| 管制型号    | BEL01                                      |
| 支持的操作系统 | • Android 4.4 或更高版本<br>• Windows 8.1 或更高版本 |

#### 尺寸和重量

| 长度 | 73 毫米(2.87 英寸) |
|----|----------------|
| 宽度 | 28 毫米(1.10 英寸) |
| 厚度 | 10 毫米(0.39 英寸) |
| 重量 | 30 克(0.07 磅)   |

### 系统信息

| 处理器 | Intel Atom 双核处理器 |
|-----|------------------|
| 显卡  | 集成在处理器中          |

#### 端口和接口

| USB       | 一个 USB 3.0 端口   |
|-----------|-----------------|
| Micro-USB | 一个 micro-USB 端口 |
| HDMI      | 一个 HDMI 接口      |
| 重置孔       | 一个重置孔           |

### **通信** 无线

| • Wi-Fi 802.11 b/g/n/ac |
|-------------------------|
| a Divistantia 4.0       |

- Bluetooth 4.0
- Intel WiDi
- Miracast

| 设备环境     |                            |
|----------|----------------------------|
| 温度范围     |                            |
| 使用时      | 0°C 至 40°C(32°F 至 104°F)   |
| 存储时      | -20°C 至 65°C(-4°F 至 149°F) |
| 相对湿度(最大) | 10% 至 90%(无冷凝)             |

### FCC 认证信息声明

注:由于未授权修改本设备导致的人和无线电或显示器干扰,Dell 概不负责。 对本设备进行任何修改都可能导致设备无法运行。

经过测试证明,本设备符合 FCC 规则第 15 部分针对 B 类数字设备的限制规定。 这些限制用于在居住区环境中提供合理的有害干扰防护。本设备会产生、使用 并能辐射射频能量,如果未按照说明安装和使用此设备,可能会对无线电通信 造成有害干扰。但是不保证在特定安装中不会发生干扰。如果本设备确实会对 无线电或显示设备信号接收造成有害干扰(可通过关闭后再打开设备的方法确 定此类干扰),鼓励用户尝试通过以下一项或多项措施来纠正这种干扰:

- 重定向或重定位接收天线。
- 增加设备和接收器之间的距离。
- 将设备和接收器连接至不同电路的电源插座中。
- 咨询经销商或经验丰富的无线电/TV 技术人员寻求帮助。

本设备符合 FCC 规则第 15 部分。操作必须满足下列两个条件:

1. 本设备不得产生有害干扰。

2. 本设备必须能够承受接收到的任何干扰,包括可能导致意外操作的干扰。

未经符合性责任方的明确批准,擅自更改或改造,可能会导致用户无法操作适 配器或保修失效。

本设备符合 FCC 针对非受控环境所提出的射频暴露限制。本设备及其天线所在 的同一地点不得其他任何天线或发射器,也不得与其他任何天线或发生器搭配 使用。为符合 FCC 射频辐射暴露限制规定,此项认证仅适用于移动配置。

本发射器所用天线的安装地点必须距离所有人员至少 20 厘米(7.87 英寸)以 上,并且同一地点不得有其他任何天线或发射器,也不得与其他任何天线或发 生器搭配使用。

### IC 认证信息声明

本设备符合建安大工业部的免授权 RSS-210 标准。操作必须满足下列两个条件:

1. 本设备不得产生干扰。

2. 本设备必须能够承受任何干扰,包括可能导致设备意外操作的干扰。

本设备符合加拿大工业 RSS-210 标准。符合 B 类的本设备符合加拿大干扰产生 设备法规的全部规定。

5150 MHz-5250 MHz 频段的本设备仅适用于室内使用,以减少对共频道移动卫 星系统造成有害干扰的可能。

频段在 5725 MHz-5825 MHz 范围内所允许的最大天线增益为 2.52 dB 的设备应 遵循根据需要为点到点操作指定的 e.i.r.p. 限制要求。

高功率雷达分配给 5.65 GHz 至 5.85 GHz 波段的主要用户(即优先用户)。这些 雷达站会对 LE-LAN 设备造成干扰和/或损坏。

符合加拿大 ICES-003 B 类规范。

# CE 认证信息声明

这些设备符合 R&TTE 1999/5/EC 指令第 3 条和执行 2004/108/EC 的基本要求。

# **€€**0197 ①

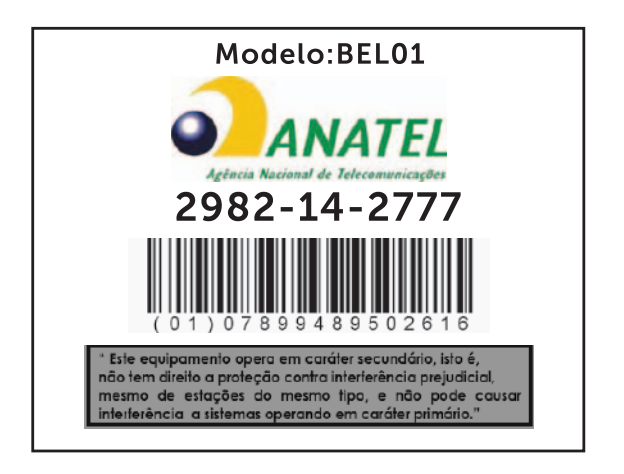

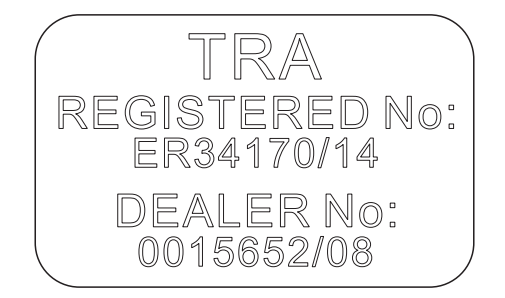